# Sending Case(s) Forward to Next Review Level

Send case forward after initial and final letters have been loaded and "shared" with candidate and prior reviewers.

### A. Sending a single case forward:

With the appropriate case open, select Send Case, then Forward to (next level of review is only option).

| Fort Hays State University > Cases > |                         |                  |   |
|--------------------------------------|-------------------------|------------------|---|
| Victor E. Tiger                      |                         | Send Case 🗸      |   |
| 3                                    |                         | Forward to       | 1 |
| Unit                                 | Template                | Dean             |   |
| Department of Management             | Tenure - 3rd & 4th Year | Backwards to     | h |
|                                      |                         | Denartment Chair |   |

Whether sending one or multiple cases (see option B below), the next box indicates who will no longer have case access and who is gaining access. When sending multiple cases, all cases moving forward will be listed as well.

Enter subject. The Message contains Interfolio-generated wording. Leave as is <u>or edit as desired</u>. Continue to complete process and notify next reviewer(s). Cancel will back out of process.

| Great job! You'r                                                                                                    | e sending the case forward to the next step, Department Chair. The following reviewers will lose<br>use:                                                                                            |
|----------------------------------------------------------------------------------------------------|----------------------------------------------------------------------------------------------------|
| Department Ter                                                                                                    | ure Committee   1 members                                                                                                    |
| Department Ch                                                                                                    | ir (to receive file)   1 members                                                                                                    |
| he following re                                                                                                    | viewers will gain access to the case:                                                                                                    |
| Department Ch                                                                                                    | ir   1 members                                                                                                    |
| 🔽 Send a mes                                                                                                    | sage to the reviewers gaining access.                                                                                                    |
| If recipients                                                                                                    | respond to this message, their response will come directly to your email inbox.                                                                                                    |
| ubject *                                                                                                    |                                                                                                    |
| Department C                                                                                                    | ommittee Review Complete                                                                                                    |
| Department C<br>Iessage *                                                                                                    | ommittee Review Complete                                                                                                    |
| Department C<br>Message *<br>Image: Image: Im | ommittee Review Complete<br>$I_x \mid := := := := := := Ω$<br>members,                                                                                                    |
| Department C<br>Message *<br>Dear committee<br>This case is consign in.                                                                                                    | r I <sub>x</sub>   ≟≡ ∷≡ ∃≡   ∞ ∞   ⊑ Ω<br>members,<br>ning your way for review. You'll be able to see the documents and deadlines in Review, Promotion & Tenure when yo                            |
| Department C<br>Message *<br>Dear committee<br>This case is con<br>sign in.<br>Best,<br>Janet Kohl                                                                                                    | r I <sub>x</sub>   ≟≡ ∷≡ ∃E   ∞ ∞   ⊑ Ω<br>members,<br>ning your way for review. You'll be able to see the documents and deadlines in Review, Promotion & Tenure when yo                            |
| Department C<br>Message *<br>Dear committee<br>This case is con<br>sign in.<br>Best,<br>Janet Kohl                                                                                                    | committee Review Complete<br>$I_x \mid i = := i = i = i = \Omega$<br>members,<br>ning your way for review. You'll be able to see the documents and deadlines in Review, Promotion & Tenure when you |

B. Sending multiple cases simultaneously:

|             |                              |                              | Victor E. Tiger<br>Department of Teacher Educa              |
|-------------|------------------------------|------------------------------|-------------------------------------------------------------|
|             |                              |                              | Step 2 of 3: Department Chai                                |
|             |                              |                              | Victor E. Tiger<br>Department of Health and Hui             |
|             | Select box next to each case |                              | Step 2 of 4: Department Chai                                |
| <b>€</b> Se | nd Backward 🛛 🕨 Send Forward |                              |                                                             |
|             | □                            | Select box next to each case | Select box next to each case ★ Send Backward ➤ Send Forward |

Proceed in the same manner as sending a single case.

<u>REMINDER</u>: Load **and** share letters **before** moving case forward. See "Loading Initial or Final Recommendation Letter," "Sharing Initial or Final Letter with Candidate," and "Sharing Initial or Final Letter with Prior Reviewers."

If you are not being allowed to send the case forward, check for a missing document(s) in **Case Details, Required Items**.

| Case Materials Case Details                                                                                                    |           |
|----------------------------------------------------------------------------------------------------|-----------|
| Required Items                                                                                                    | 1 missing |
| All required items must be completed before the case can advance to the next step. Files can be added by any Committee Manager or Administrator with access to this case. | $\smile$  |
| College Tenure Committee Initial Letter                                                                                                    | 오 Complet |
| Name                                                                                                    |           |
| College cmt initial itr V Tiger 3rd yr                                                                                                    | 1         |
| College Tenure Committee Final Letter                                                                                                    | 🖬 Add     |
| No files have been added to this section.                                                                                                    |           |

The letter was likely loaded to Case Materials instead of Case Details. See below to add the letter to Case Details.

<u>Deans don't send 1<sup>st</sup>-4<sup>th</sup> year tenure cases forward</u> since the dean is the last reviewer. These cases remain viewable in the dean's Cases tab until the Provost Office staff close all tenure cases after the review process is complete.

# Adding a required letter to Case Details when it was initially loaded to Case Materials

If letters were added to the case, but the Case Details tab still has a circled 1 or 2 next to it, the letters were likely loaded to Case Materials instead of Required Items in Case Details. The case cannot be moved forward until Case Details Required Items are complete.

Click on Case Details tab,

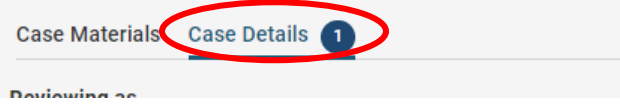

#### Scroll down to Required Items and + Add next to missing item.

| ✓ Required Items                                                                                                    | 1 missing  |
|----------------------------------------------------------------------------------------------------|------------|
| All required items must be completed before the case can advance to the next step. Files can be added by any Committee Manager or Administrator with access to this case. | $\smile$   |
| College Tenure Committee Initial Letter                                                                                                    | 🛛 Complete |
| Name                                                                                                    |            |
| College cmt initial Itr V Tiger 3rd yr                                                                                                    | ø          |
| College Tenure Committee Final Letter                                                                                                    | Add        |
| No files have been added to this section.                                                                                                    |            |
|                                                                                                    |            |

## "Select Files from Case," select the file, then + Add.

| Add College Tenure Committee Final Letter             | 4         |
|-------------------------------------------------------|-----------|
| Upload a new file Select file from case               |           |
| Search for a file from the case                       |           |
| O Dep cmt final recommendation V Tiger 22-23 test doc |           |
| O V Tiger 22-23 dpt chair initial tenure ltr          |           |
| O V Tiger yr 3 dpt chair final ltr                    |           |
| O College cmt initial ltr V Tiger 3rd yr              |           |
| Ollege cmt final ltr V Tiger 3rd yr                   |           |
|                                                       |           |
|                                                       |           |
|                                                       |           |
|                                                       | E Add Can |

Next, open the selected letter from Required Items to verify it is the correct document. This is especially important if any recommendation letters are not clearly titled with review level and initial/final.

Proceed with moving the case forward.

Resources: <u>https://www.fhsu.edu/academic/provost/digital-portfolio-system</u> (guides, training, reviewer FAQ) 8/16/22 step-by-step instruction video <u>https://app.vidgrid.com/view/IQtHj1WJQHEd</u>.